## MANUEL D'UTILISATION DE VOTRE DECODEUR SATELLITE HD Wi-Fi

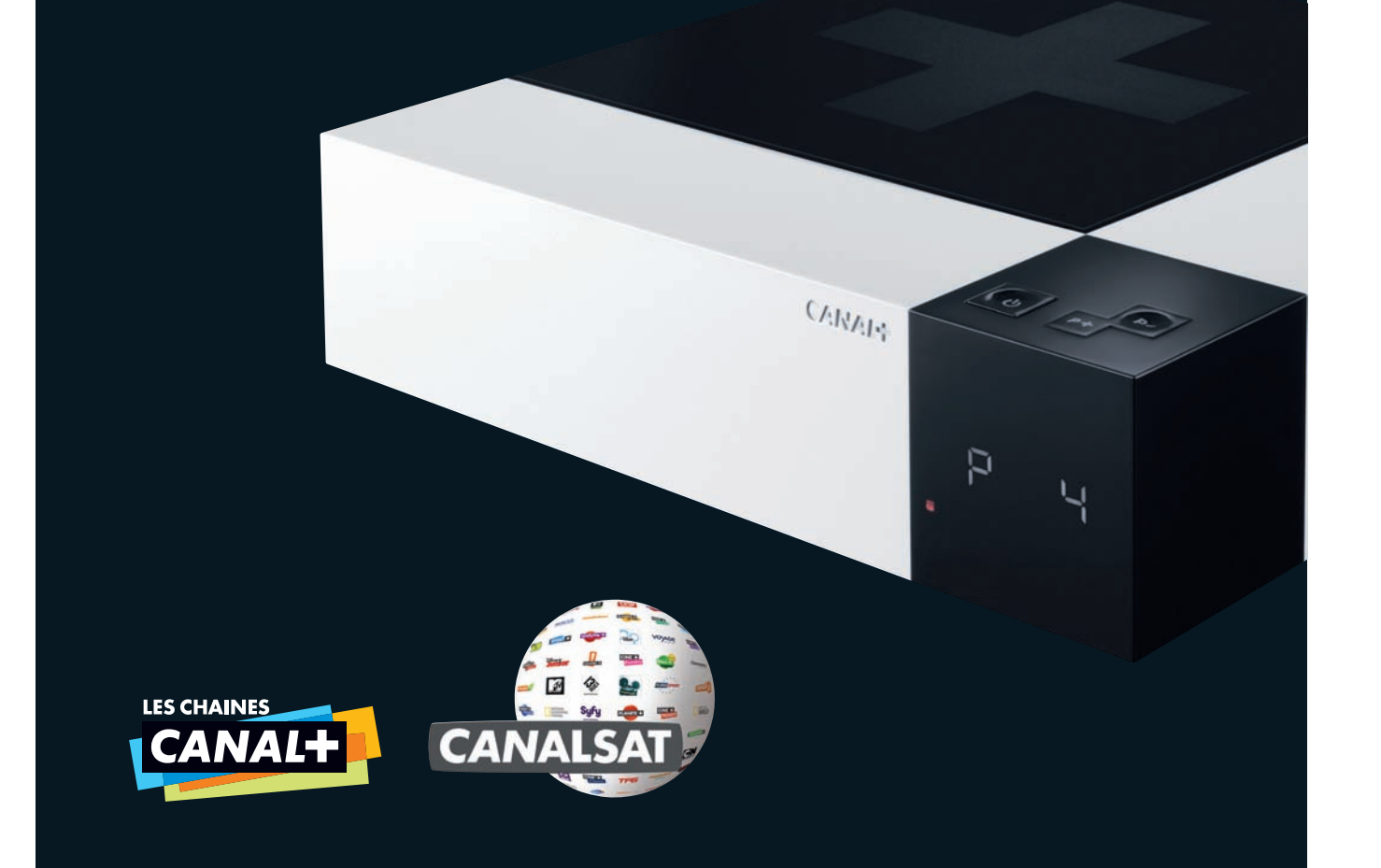

#### Le décodeur Satellite HD Wi-Fi de CANAL+/CANALSAT vous permet de profiter des nombreux services inclus dans votre abonnement et disponibles en connectant votre décodeur à Internet :

■ soit avec un câble Ethernet ■ soit par Wi-Fi

Découvrez vite à l'intérieur tous les services associés à votre offre :

Le MENU, pour accéder facilement à toutes les infos programmes dont vous avez besoin
 Le GUIDE DES PROGRAMMES, pour trouver les programmes sans chercher
 La MOSAÏQUE, pour visualiser en un clin d'œil les programmes en cours de diffusion
 CANAL+ et/ou CANALSAT A LA DEMANDE, pour regarder vos programmes préférés quand vous le souhaitez.

## **1** ACCEDER

MAITRISEZ VOTRE TELECOMMANDE

## **2** CHOISIR

| VISUALISEZ LES PROGRAMMES EN COURS DE DIFFUSION               | P. 5  |
|---------------------------------------------------------------|-------|
| INFORMEZ-VOUS SUR LE PROGRAMME QUE VOUS REGARDEZ              | P. 6  |
| DECOUVREZ TOUS LES PROGRAMMES EN COURS SANS CHANGER DE CHAINE | P. 7  |
| EXPLOREZ AVEC LE GUIDE                                        | P. 8  |
| PROFITEZ DE SUGGESTIONS PERSONNALISEES                        | P. 9  |
| DECOUVREZ LES BANDES ANNONCES DES PROGRAMMES DU SOIR          | P. 10 |
|                                                               |       |

## **3 PROFITER**

| VIVEZ L'EMOTION HAUTE DEFINITION                                       | P. 11 |
|------------------------------------------------------------------------|-------|
| CANAL+ A LA DEMANDE, LES PROGRAMMES DE CANAL+ C'EST QUAND VOUS VOULEZ  | P. 12 |
| CANALSAT A LA DEMANDE, VOS PROGRAMMES PREFERES QUAND VOUS LE SOUHAITEZ | P. 13 |
| DÉCOUVREZ VOS SÉRIES PREFÉRÉES EN AVANT-PREMIÈRE                       | P. 14 |
| PROFITEZ DE CANALPLAY LE SERVICE VOD DU GROUPE CANAL+                  | P. 15 |
| PROFITEZ DE VOS PROGRAMMES SUR 2 TELEVISEURS                           | P. 16 |

## **4 ENREGISTRER**

| ENREGISTREZ INSTANTANEMENT VOTRE PROGRAMME | P. 17 |
|--------------------------------------------|-------|
| PROGRAMMEZ UN ENREGISTREMENT               | P. 18 |
| ENREGISTREZ A DISTANCE                     | P. 19 |
| GEREZ VOS ENREGISTREMENTS                  | P. 20 |
| CONTROLEZ LE DIRECT                        | P. 21 |

## 5 + DE SERVICES

| RETROUVEZ DES INFORMATIONS INEDITES SUR VOS PROGRAMMES                  |       |
|-------------------------------------------------------------------------|-------|
| DANS LES MAGAZINES                                                      | P. 22 |
| RETROUVEZ LA SELECTION DES MEILLEURS PROGRAMMES DE LA SEMAINE PAR EMAIL | P. 23 |
| CHOISISSEZ VOS PROGRAMMES EN CONSULTANT LA GRILLE TV SUR CANALSAT.FR    | P. 24 |
| RETROUVEZ DES CONSEILS SUR ESPACECLIENTCANAL.FR                         | P. 25 |
| COMMANDEZ VOS ACCESSOIRES SUR LA BOUTIQUE CANAL                         | P. 26 |
| RETROUVEZ TOUS LES SERVICES DE VOTRE DECODEUR INCLUS DANS VOTRE OFFRE   | P. 27 |

# ACCEDER

## MAĪTRISEZ **VOTRE TELECOMMANDE**

### 1 TV

Passage en mode TV permet de commander les , fonctionnalités de votre TV (voyant allumé).

### 2 OK

Validation d'un choix.

### **3** RETOUR

Retour au dernier écran. Aller-retour entre 2 chaînes.

### 4 MENU

Accès aux informations de vos programmes et aux services.

#### 5 ZOOM

Changement du format de l'image (4/3 - 16/9EME).

6 V+/V-Réglage du volume.

7 1234... Accès à un canal particulier.

## 8

Saut en arrière de 8 secondes (appui-court). Retour arrière (appuilong).

9 5 Lecture.

## 10 Retour au direct ou arrêt de

la lecture ou de l'enregistrement d'un programme.

**MARCHE/ARRET** Mise en veille du décodeur.

12 FLECHES DE NAVIGATION

**13 SORTIE** Sortie d'une application (MENU ou GUIDE par exemple).

14 GUIDE Accès au Guide.

15 P+/P-Changement de chaîne.

16 [1] Coupure ou rétablissement du son.

17 >>> Saut en avant de 30 secondes (appui-court) Avance rapide (appui-long).

Enregistrement d'un programme.

#### 19 Pause sur un programme enregistré ou en direct.

18

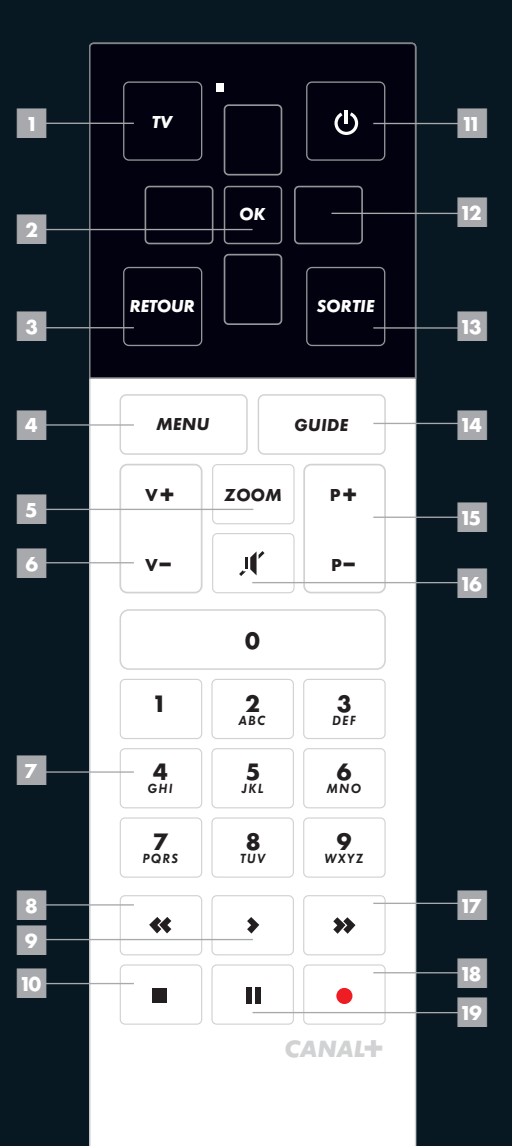

# 2 CHOISIR

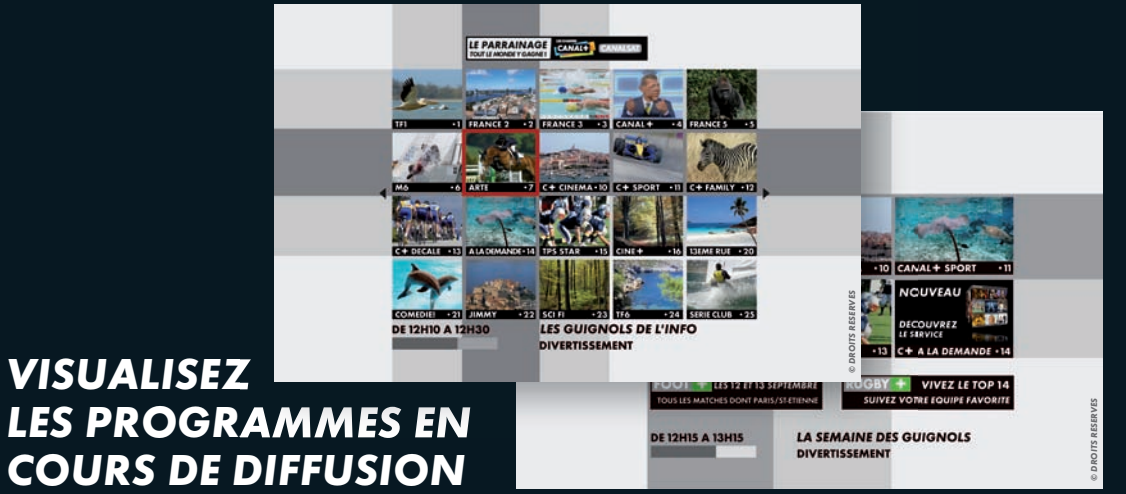

## EN CLAIR

## **EN PRATIQUE**

EN +

La Mosaïque CANALSAT se trouve sur la chaîne **0** et vous présente 100 chaînes sur 5 pages pour visualiser en un clin d'œil les programmes en cours de diffusion.

■ La Mosaïque CANAL+ se trouve sur la chaîne 8.

🔳 Utilisez les flèches 🖶 pour sélectionner une chaîne. ■ Validez avec OK pour accéder à la chaîne désirée.

Retrouvez la Mosaïque des radios sur la chaîne 179 pour écouter vos stations radio en qualité numérique.

5

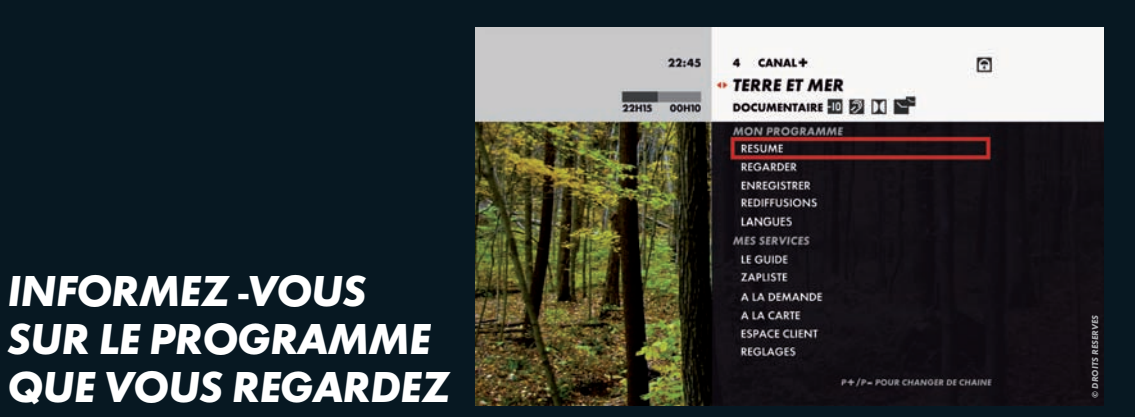

## **DECOUVREZ TOUS** LES PROGRAMMES **EN COURS** SANS CHANGER **DE CHAÎNE**

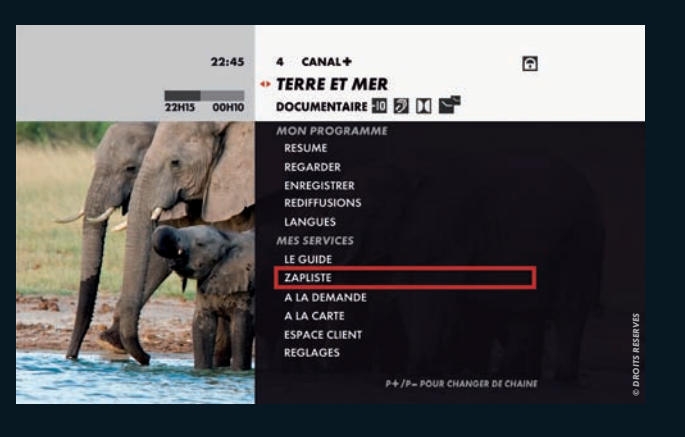

EN +

## **EN CLAIR**

**EN PRATIQUE** 

Vous pouvez à tout moment vous informer sur le programme que vous regardez en consultant son résumé, ses horaires de diffusion, les langues et sous-titres disponibles.

**INFORMEZ-VOUS** 

Appuyez sur la touche MENU

Choisissez parmi les rubriques RESUME, REDIFFUSIONS et I ANGUES.

Retrouvez la signalisation des programmes en haut de l'écran : GENRE, NIVEAU DE MORALITE...

EN +

#### $\Rightarrow$ EN CLAIR

Grâce au MENU, vous trouvez facilement l'ensemble des programmes en cours et vous accédez simplement à tous les services.

## **EN PRATIQUE**

Appuyez sur la touche MENU 🔳 Utilisez les flèches 🖶 pour faire défiler les programmes de la journée sur la chaîne en cours.

> ■ Utilisez **P+** et **P**- pour faire défiler les programmes des autres chaînes.

Appuyez sur SORTIE et le MENU disparaît.

■ Utilisez la ZAPLISTE pour visualiser la liste des chaînes et sélectionnez celle que vous souhaitez regarder.

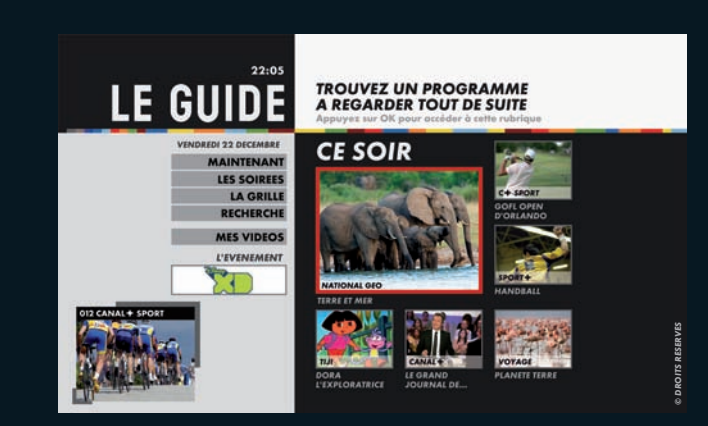

## EXPLOREZ AVEC LE GUIDE

### → EN CLAIR

Le GUIDE DES PROGRAMMES vous permet de trouver facilement et à tout moment le programme qui vous convient. Retrouvez nos suggestions pour la soirée ainsi que l'ensemble des programmes de toutes les chaînes.

## EN PRATIQUE

### Appuyez sur la touche GUIDE et consultez les différentes rubriques : MAINTENANT VOS SOIREES LA GRILLE

■ RECHERCHE...

Dans LA GRILLE, un appui prolongé sur les flèches haut/bas vous permet d'accéder directement aux chaînes de la thématique suivante.

EN +

## → EN CLAIR

ETHERNET / KIT CPL

PROFITEZ DE SUGGESTIONS

PERSONNALISEES

En connectant votre décodeur à Internet, votre Guide devient Intelligent et vous propose des programmes proches de vos goûts télé et en fonction de votre formule d'abonnement. A partir de la touche **GUIDE** de votre télécommande, découvrez 3 rubriques pour vous aider à choisir vos programmes : MAINTENANT POUR VOUS CE SOIR POUR VOUS LES SOIREES POUR VOUS

**EN PRATIQUE** 

A partir de LA FICHE de votre programme, la rubrique A VOIR AUSSI vous propose des programmes qui vous correspondent.

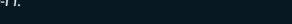

61 PLANETE THALASSA

LES PROGRAMMES QUE VOUS AIMEREZ AUSSI

EN +

22:05

LE GUIDE

LA FICHE

REDIFFUSIONS

A VOIR AUSSI

REGARDER

ENREGISTRER

TELECHARGER

RESUME

8

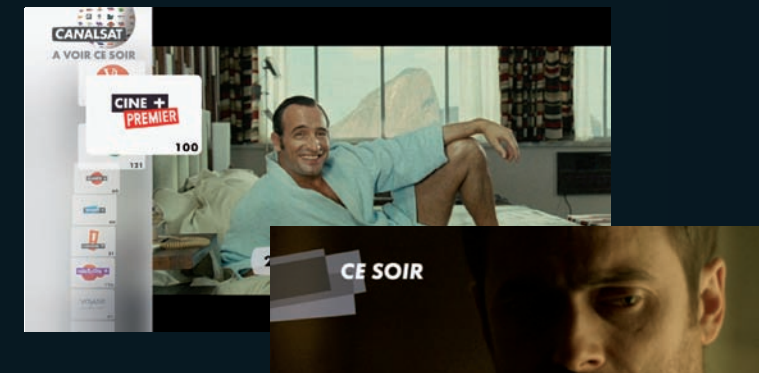

DECOUVREZ LES BANDES ANNONCES DES PROGRAMMES DU SOIR

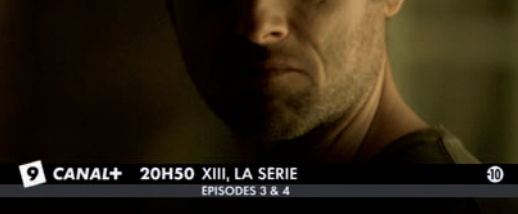

## **3 PROFITER**

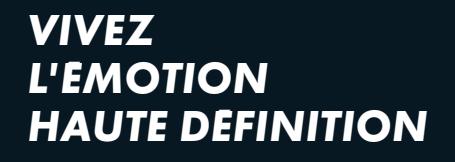

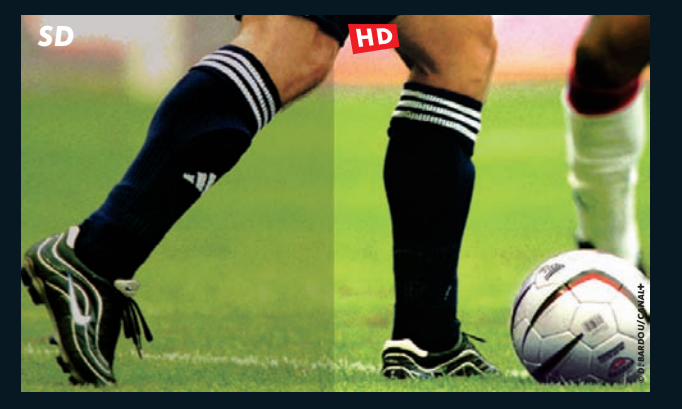

EN +

### → EN CLAIR

**EN PRATIQUE** 

annonces programmes.

Avec CE SOIR, vous retrouvez chaque jour en images les temps forts de la soirée à ne pas manquer, grâce à des bandes-annonces ! Rendez vous sur la chaîne
 7 et regardez vos bandes

Vous pouvez également retrouver ces BANDES ANNONCES sur CANALSAT.FR

EN +

## → EN CLAIR

Profitez des programmes disponibles en Haute Définition pour encore plus de spectacle : une résolution 5 fois supérieure pour plus de contraste et de précision, un son Dolby Digital 5.1 pour recréer les mêmes sensations qu'au cinéma. Pour profiter de vos chaînes en HD<sup>(1)</sup>, il vous suffit d'être équipé d'un téléviseur compatible HD et de l'avoir rélié à votre décodeur via un câble HDMI.

**EN PRATIQUE** 

Adaptez facilement le format d'image à votre téléviseur en appuyant sur **ZOOM**.

 Accès aux chaînes de CANAL+ en HD est réservé aux abonnés CANAL+. Les chaînes CANALSAT sont disponibles également en HD sous réserve d'être abonné à CANALSAT et à l'option HD.

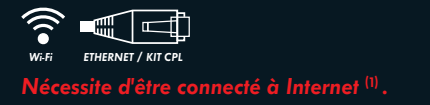

## AVEC CANAL+ A LA DEMANDE, LES PROGRAMMES DE CANAL+, **C'EST QUAND VOUS VOULEZ!**

Réservé aux abonnés CANAL+.

### **J CLAIR**

**EN PRATIQUE** 

CANAL+ A LA DEMANDE vous permet de ratt<u>raper</u> les programmes que vous avez manqués, les émissions que vous avez adorées, auand vous le souhaitez directement sur votre téléviseur (2)

Rendez-vous sur la chaîne **14**. ■ Sélectionnez CANAI+ A LA DEMANDE ■ Choisissez le programme

que vous souhaitez regarder.

TAMARA DREW

Les programmes sont disponibles en VM<sup>(3)</sup> et jusqu'à 30 jours après leur diffusion à l'antenne.

RECHERCHE MES VIDEOS NEWSLETTER

A VOIR

EN +

NOUVEAUTES

LES PLUS REGARDES

SELECTION DERNIERS JOURS

CINE / SERIE CREA. ORIGINALE INFO / DOC DIVERTISSEMENT SPORT

Retrouvez tous vos téléchargements dans MES VIDEOS sur la chaîne 99.

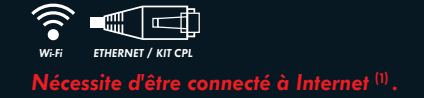

## **VOS PROGRAMMES PREFERES QUAND VOUS LE SOUHAITEZ AVEC CANALSAT** A LA DEMANDE

Réservé aux abonnés CANALSAT

| EN CLAIR                                                     | EN PRATIQUE                              | EN 🕇                                         |
|--------------------------------------------------------------|------------------------------------------|----------------------------------------------|
| Avec CANALSAT                                                | Rendezvous sur                           | Les programmes                               |
| A LA DEMANDE, regardez,                                      | la chaîne <b>14</b> .                    | proposés sont disp                           |
| quand vous voulez, une sélection<br>des meilleurs programmes | ■ Sélectionnez CANALSAT<br>A LA DEMANDE. | jusqu'à 30 jours ap<br>diffusion à l'antenne |
| de CANALSAT directement                                      | Choisissez le programme                  | ■ Retrouvez tous                             |

que vous souhaitez regarder.

CANALSAT

13-10

PUBLIC ENEMIES

A LA DEMANDE

onibles rès leur

vos téléchargements dans MES VIDEOS sur la chaîne 99.

TOUS LES PROGRAMMES RECHERCHE MES VIDEOS

LA SELECTION CANALSAT

(1) Voir page 17 du MANUEL D'INSTALLATION DE VOTRE DECODEUR SATELLITE HD Wi-Fi.

(2) Sous réserve de disposer du matériel compatible et d'une connexion Internet haut débit. Sous réserve de disponibilité des programmes. (3) Version multilingue.

(1) Voir page 17 du MANUEL D'INSTALLATION DE VOTRE DECODEUR SATELLITE HD Wi-Fi. (2) Sous réserve de disposer du matériel compatible et d'une connexion Internet haut débit. Sous réserve de disponibilité des programmes

et en fonction de la formule d'abonnement.

12

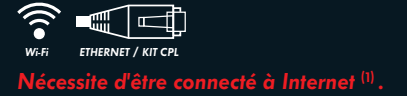

## DECOUVREZ VOS SERIES PREFEREES EN AVANT-PREMIERE

Réservé aux abonnés CANAL+. Nécessite d'avoir souscrit à l'offre  $5 \star$ <sup>(2)</sup>.

## → EN CLAIR

## EN PRATIQUE

Avec le service AVANT-PREMIERE, regardez en exclusivité les futures saisons de vos séries préférées avant leur diffusion sur CANAL+.  Rendez-vous sur la chaîne 14.
 Appuyez sur la touche OK.
 Sélectionnez le programme de votre choix signalé par

AVANT-PREMIERE

Les épisodes de vos séries sont disponibles sur AVANT-PREMIERE en version originale sous-titrée.

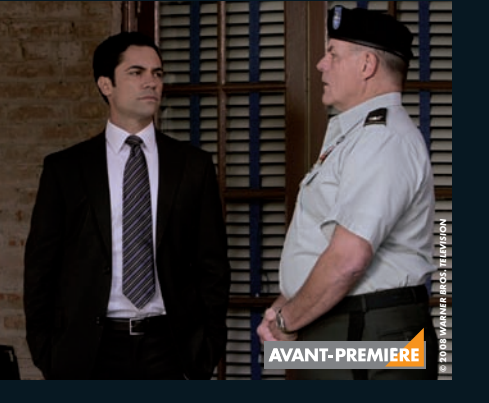

EN +

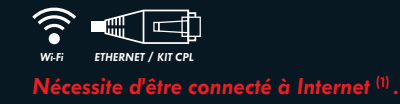

PROFITEZ DE CANALPLAY, LE SERVICE VOD DU GROUPE CANAL<del>+</del>

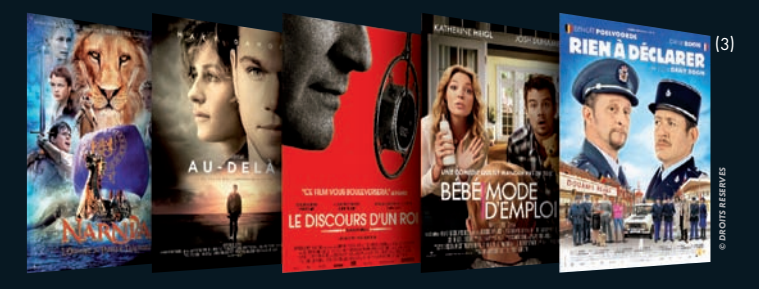

EN +

## → EN CLAIR

Retrouvez directement sur votre téléviseur des milliers de vidéos<sup>(2)</sup> à louer pour tous les goûts (action, romantique, thriller,...) et les dernières nouveautés cinéma. ■ Rendez-vous sur la chaîne 219.

**EN PRATIQUE** 

 Créez un compte CANALPLAY directement sur votre téléviseur.

Saisissez vos coordonnées bancaires en toute sécurité.

Louez le film de votre choix.

Commencez le visionnage du film avant même la fin du téléchargement du programme.

Retrouvez tous vos téléchargements dans MES VIDEOS sur la chaîne 99.

Voir page 17 du MANUEL D'INSTALLATION DE VOTRE DECODEUR SATELLITE HD Wi-Fi.
 Vidéo à la demande - A partir de 0,99€ la location.
 I de MONDE DE NADINIO - la demande - A partir de 0,99€ la location.

(3) LE MONDE DE NARNIA'3: l'odyssee du passeur d'aurore : disponible le 11 mai 2011 - AU-DELA : disponible le 23 mai 2011 - BEBE MODE D'EMPLOI : disponible le 25 mai 2011 - LE DISCOURS D'UN ROI : disponible le 7 juin 2011 - RIEN A DECLARER : disponible le 15 juin 2011

Voir page 17 du MANUEL D'INSTALLATION DE VOTRE DECODEUR SATELLITE HD Wi-Fi.
 Pour en savoir plus sur l'offre 5★ et le disque dur CANAL, rendezvous sur ESPACECLIENTCANAL.FR.

#### 3 PROFITER

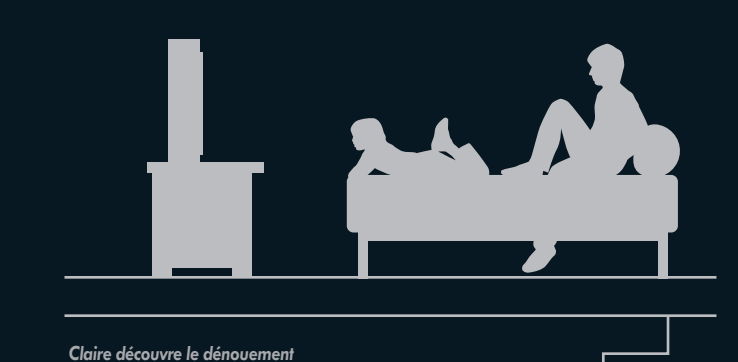

## PROFITEZ DE VOS PROGRAMMES SUR 2 TELEVISEURS

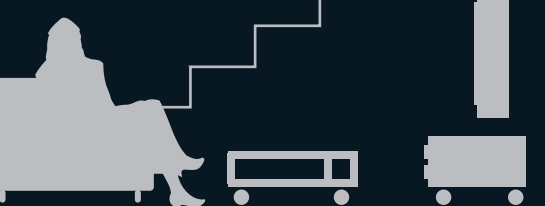

Nécessite d'avoir souscrit à l'option SECOND DECODEUR<sup>(1)</sup>.

### → EN CLAIR

**EN PRATIQUE** 

des Champions.

de sa série culte pendant qu'à l'étage Mathieu

et Enzo suivent les quarts de finale de la Lique

Grâce à l'installation d'un second décodeur, chaque membre de la famille peut suivre le programme qui lui plaît dans la pièce de son choix. Souscrivez à l'option SECOND DECODEUR.

 Raccordez votre second téléviseur à votre second décodeur.

## **4 ENREGISTRER**

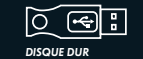

⇒

Nécessite d'être équipé du disque dur CANAL.

## ENREGISTREZ INSTANTANEMENT VOTRE PROGRAMME

Nécessite d'avoir souscrit à l'offre  $5 \star$ <sup>(1)</sup>.

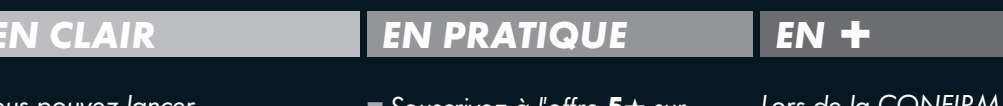

Vous pouvez lancer instantanément l'enregistrement d'un programme et le conserver sur le Disque Dur CANAL, tout en regardant une autre chaîne.  Souscrivez à l'offre 5 \* sur ESPACECLIENTCANAL.FR.
 Sélectionnez la chaîne que vous souhaitez enregistrer.

 Appuyez simplement sur la touche e de votre télécommande.
 Validez pour confirmer votre enregistrement.

(1) Pour en savoir plus sur l'offre 5 t et le disque dur CANAL, rendez-vous sur ESPACECLIENTCANAL.FR.

Lors de la CONFIRMATION vous pouvez aussi modifier vos paramètres d'enregistrement pour ne jamais manquer la fin de votre programme.

R

4 CANAL+

SPORT 5

DIFFUSION

COMMENCER

CONFIRMATION

L'ENREGISTREMENT

UPPORT ENREG

VALIDER

CHAMPIONNAT DU MONDE ....

E 5 MIN AVANT E 5 MIN APRES

E DISQUE INTERNE PROTEGER

L'ENREGISTREMENT

E JEU 3 AVR DE 16H35 A 17H45

14.45

#### 4 ENREGISTRER

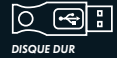

dur CANAL.

## **PROGRAMMEZ UN ENREGISTREMENT**

Nécessite d'avoir souscrit à l'offre  $5 \star$ <sup>(1)</sup>.

### CLAIR

Programmez l'enregistrement d'un programme en toute simplicité depuis les touches MENU et GUIDE de votre télécommande.

#### 4 CANAL+ CHAMPIONNAT INTERNATIO... SPORT D CONFIRMATION VOUS ENREGISTREZ ACTUELLEMENT LA DIFFUSION DU JEU 03 AVR DE 16H35 A 17H45 MODIFIER VOUS ENREGISTREZ ACTUELLEMENT TOUS LES EPISODES ET VOUS CONSERVEZ LE DERNIER EPISODE MODIFIER VALIDER ARRETER L'ENREG.

EN +

ENREGISTRER

Programmez à tout moment

l'enregistrement de toute

préférée, en sélectionnant

la saison de votre série

TOUS LES EPISODES.

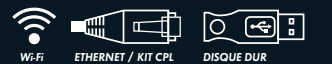

et équipé du disque dur CANAL

## **ENREGISTREZ A DISTANCE**

Nécessite d'avoir souscrit à l'offre  $5 \star$ <sup>(1)</sup>.

#### ⇒ CLAIR

Ne manquez plus le début de votre soirée. En un clic vous déclenchez à distance l'enregistrement de votre programme sur CANALSAT.FR. Activez la fonction ENREGISTREMENT A DISTANCE lors du réglage de votre décodeur.

Appuyez sur la touche MENU de votre télécommande et sélectionnez REGLAGES. Dans la MOSAÍQUE DES **REGLAGES** choisissez CONNEXION ET STOCKAGE. puis ENREGISTREMENT A DISTANCE. ■ Cochez ACTIVER LE SERVICE. (Le service sera actif dès le lendemain).

L'AFFRONTEMENT ULTIME

Ganna - Eilm Suanana Son : Stanto

Durke 1 102 minutes

Titre Original : War

Salson 3 : Foisode 7

ware - But Inhibanhi

ohn Novak, Mark C uis Guzmán, Sung

HD 0 10

AVIS BANDE ANNONCE

Annee : 2007 téalisé par : Philp

litre Original épisode :

Mardi 9 mars à 20:45 CinéCinéma Premier canal 100

\*\*\*\*

#### DEPUIS VOTRE PC.

■ Choisissez votre programme sur CANALSAT.FR / GRILLE TV

POUR PROFITER DE CE PROGRAMMI

Enregistrer

Ebe alerte

The Envoyer par e-mail

Partager sur Facebook

CANALSAT WERTY

CANALPLA

IT LATE

CANALSAT NOBLE

CANALEST ALLA DEMANDE

B

Cliquez sur le bouton de la Fiche Programme.

Vous devez programmer l'enregistrement au minimum 1 heure avant le début du programme.

**EN PRATIQUE** 

Donnez votre avis

**EN PRATIQUE** 

Appuyez sur **GUIDE**,

ENREGISTRER.

rendez-vous sur la Fiche

Programme et sélectionnez

#### 4 ENREGISTRER

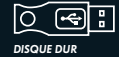

Nécessite d'être équipé du disque dur CANAL.

## GEREZ VOS ENREGISTREMENTS

Nécessite d'avoir souscrit à l'offre 5\*(1).

### EN CLAIR

Retrouvez vos enregistrements classés par genres : Cinéma, Sport, Divertissement, ... grâce à la chaîne **9**9 MES VIDEOS.

Utilisez les flèches 🖶 pour sélectionner un programme.

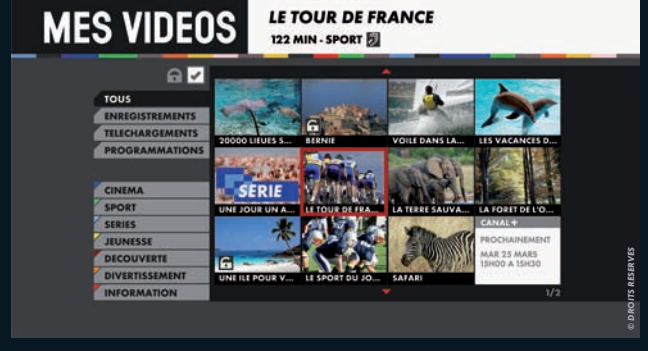

EN +

99 MES VIDEOS

Pour protéger vos programmes enregistrés :

**EN PRATIQUE** 

Rendez-vous sur la chaîne 99.
 Sélectionnez
 ENREGISTREMENTS
 avec la touche OK de votre
 télécommande.

Sélectionnez PROTEGER dans les PARAMETRES de la fiche programme enregistrée. En protégeant vos programmes enregistrés vous êtes sûr de conserver vos enregistrements. Si votre Disque Dur CANAL est plein, vos enregistrements les plus anciens, non protégés sont effacés automatiquement.

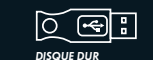

⇒

Nécessite d'être équipé du disque dur CANAL.

## CONTROLEZ LE DIRECT

I CLAIR

Nécessite d'avoir souscrit à l'offre  $5 \star$ <sup>(1)</sup>.

Grâce à cette fonctionnalité,

vous avez la possibilité de :

revenir sur une scène

ou une action.

## EN PRATIQUE

Appuyez sur la touche pour suspendre le programme.

Appuyez sur la touche pour le reprendre en léger différé.

Appuyez sur les touches
 pour revenir
 en arrière et avancer.

Suspendez vos programmes jusqu'à 1 heure maximum.

EN +

A la lecture d'un programme en différé, vous pouvez choisir à tout moment le format qui vous convient (langues/sous-titres).

mettre un programme en pour le reprendre là où pour le reprevous l'avez laissé, différé.

(1) Pour en savoir plus sur l'offre 5 \* et le disque dur CANAL, rendez-vous sur ESPACECLIENTCANAL.FR.

# 5 + DE SERVICES

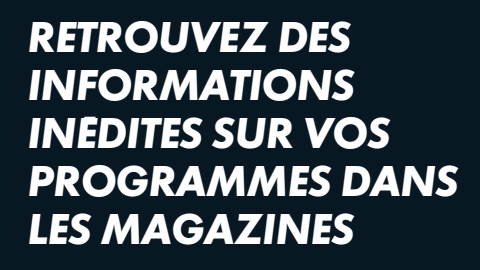

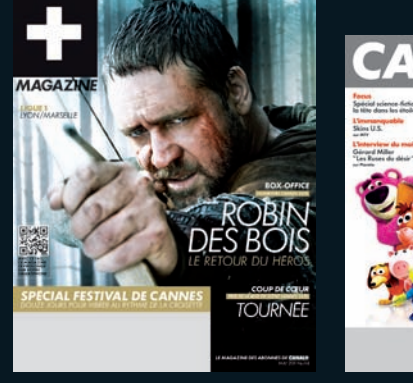

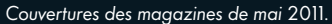

## EN CLAIR

■ Pour CANAL+ : retrouvez la grille détaillée, le dossier à la Une ou encore les temps forts. ■ Pour CANALSAT : retrouvez le meilleur du cinéma, du sport, des séries... sélectionné sur l'ensemble de vos chaînes thématiques CANALSAT.

## **EN PRATIQUE**

Vous avez accès tout le temps à votre magazine électronique depuis l'ESPACECLIENTCANAL.FR. rubrique MES PRIVILEGES puis MON MAGAZINE EN LIGNE Le magazine en ligne est disponible dès le 20 du mois prècédent.

EN +

Toy Story 3

## RECEVEZ **CHAQUE SEMAINE UNE SELECTION DES MEILLEURS** PROGRAMMES PAR EMAIL

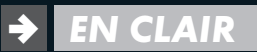

## **EN PRATIQUE**

CANAL+ et CANALSAT vous proposent une sélection des meilleurs programmes de la semaine. Evénements, séries, matchs à ne pas manquer...

Retrouvez tous les vendredis votre newsletter hebdo programmes CANAL+/ CANALSAT par email.

Pour recevoir votre newsletter programme, et si vous n'êtes pas déjà inscrit à l'Espace Client, rendez-vous sur ESPACECLIENTCANAL.FR. puis inscrivez-vous à l'Espace Client.

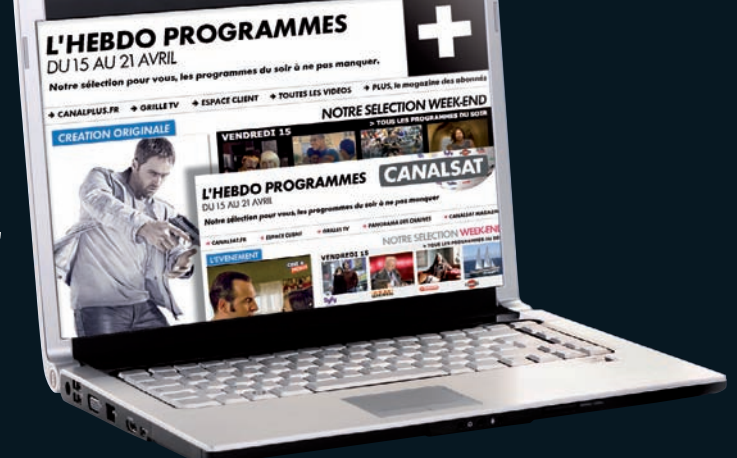

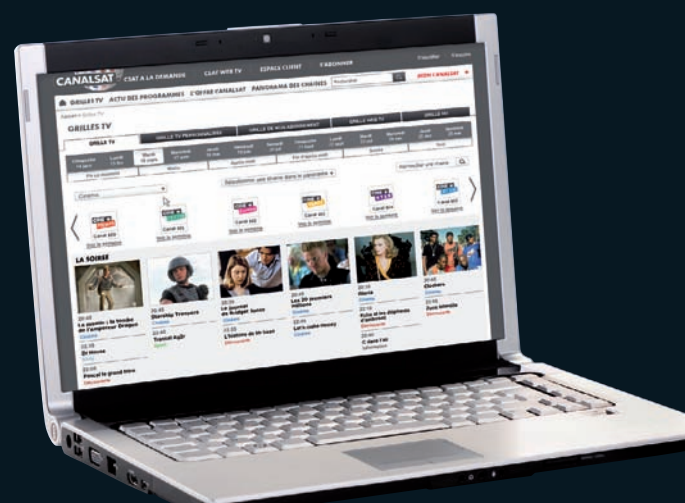

## CHOISISSEZ VOS PROGRAMMES EN CONSULTANT LA GRILLE TV SUR CANALSAT.FR

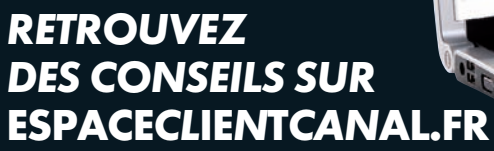

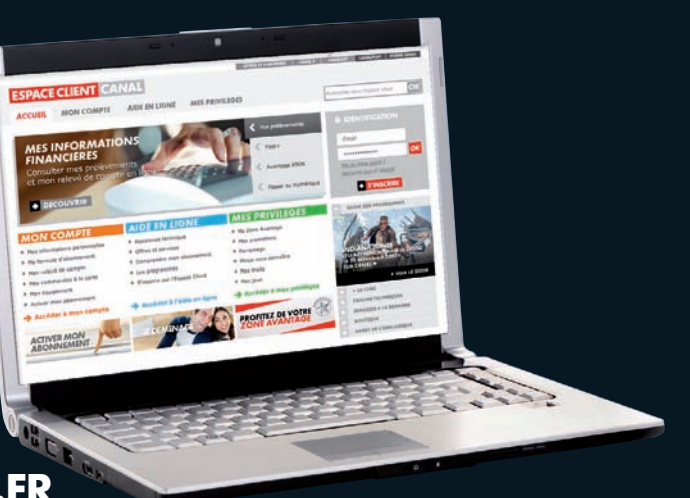

## → EN CLAIR

EN PRATIQUE

Avec CANALSAT.FR profitez au maximum de vos programmes et découvrez vos rubriques CE SOIR, CETTE SEMAINE, GRILLE TV...

LA GRILLE TV vous permet de connaître les programmes sur toutes les chaînes à toutes les heures.

## Rendez-vous sur

CANALSAT.FR. ■ Cliquez sur l'onglet Grille TV situé en haut à gauche de la barre de menu. Vous pouvez composer votre GRILLE TV avec vos chaînes préférées et de votre abonnement.

EN +

## → EN CLAIR

Sur l'Espace Client accessible 7J/7 et 24h /24, la rubrique AIDE EN LIGNE vous donne des conseils personnalisés pour utiliser tous les services de votre décodeur et des astuces pour vous dépanner en ligne.  Munissez-vous de votre N°Client que vous retrouvez sur votre contrat et de votre adresse mail.
 Rendez-vous sur ESPACECLIENTCANAL.FR.
 Inscrivez-vous en 2 minutes.
 Identifiez-vous pour accéder à votre compte.

**EN PRATIQUE** 

Vous pouvez aussi gérer votre abonnement selon vos envies et en toute sécurité :

 consultez votre contrat et vos prélèvements,

EN +

 actualisez vos coordonnées,
 modifiez votre formule d'abonnement.

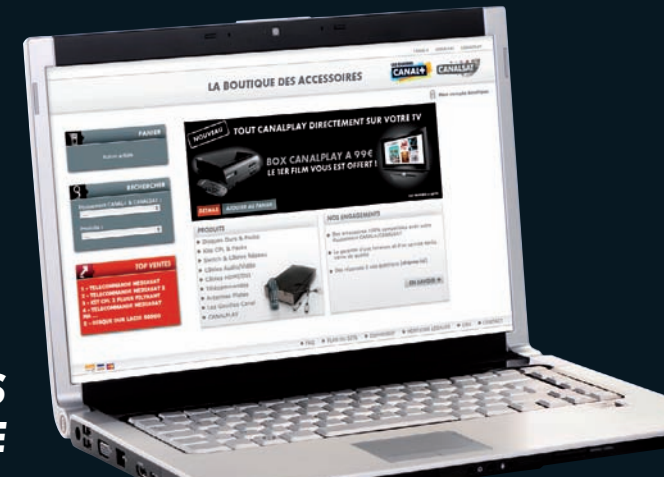

## COMMANDEZ VOS ACCESSOIRES SUR LA BOUTIQUE CANAL

## → EN CLAIR

Retrouvez tous les accessoires compatibles avec votre matériel à LA BOUTIQUE CANAL : câble Ethernet, disque dur externe, kit CPL ... EN PRATIQUE

 Rendez-vous sur LABOUTIQUECANAL.FR.
 Commandez en ligne votre accessoire. Découvrez les meilleurs produits disponibles sur le marché, ils ont été testés pour vous garantir une qualité optimale.

EN +

## RETROUVEZ TOUS LES SERVICES DE VOTRE DECODEUR INCLUS DANS VOTRE OFFRE

| SERVICES                                | OFFRES                |             |
|-----------------------------------------|-----------------------|-------------|
|                                         | 4★                    | <b>5★</b> " |
| MENU                                    | <ul> <li>✓</li> </ul> | ~           |
|                                         | <ul> <li>✓</li> </ul> | ~           |
| MOSAIQUE                                | <ul> <li>✓</li> </ul> | ~           |
|                                         | <ul> <li>✓</li> </ul> | ~           |
|                                         | <ul> <li>✓</li> </ul> | ~           |
|                                         |                       | ~           |
|                                         |                       | ~           |
| ENREGISTREMENT A DISTANCE 🛜 🚛 DISCUEDUR |                       | ~           |
|                                         |                       | ~           |

Sont également inclus dans l'offre **5**★ les services CANAL+ et/ou CANALSAT MOBILE et CANAL+ et/ou CANALSAT WEB TV pour regarder votre télé sur votre mobile<sup>[2]</sup> et sur le web<sup>[3]</sup>.

WERF ETHERNET / KIT CPL Nécessite d'être connecté à Internet. Discue duix Nécessite d'être équipé du disque dur CANAL.

#### (1) Pour en savoir plus sur l'offre 5 \* et le disque dur CANAL, rendez-vous sur ESPACECLIENTCANAL.FR.

(2) Accès mobile : service accessible en Wi-Fi et en 3G/3G+ sur iPhone (sous OS 3.) et ultérieurs) et sur certains mobiles équipés d'Androïd (HTC Hero, HTC Desire, HTC Nexus One, Motorola Milestone, Acer Liquid) sous OS 2.1 et antérieurs, dans le cadre d'un forfait incluant la consommation de data en illimité. Egalement disponible : en Wi-Fi sur iPod Touch 2eme et 3eme génération (sous OS 3.1 et ultérieurs) et sur iPad sous réserve de la disponibilité des programmes. Sélection de programmes, hors LIGUE 1 et TOP 14.
 (3) Accès PC : service disponible sur PC et nécessitant une connexion Internet Haut Débit (voir modalités sur www.optionwebetmobile.fr).

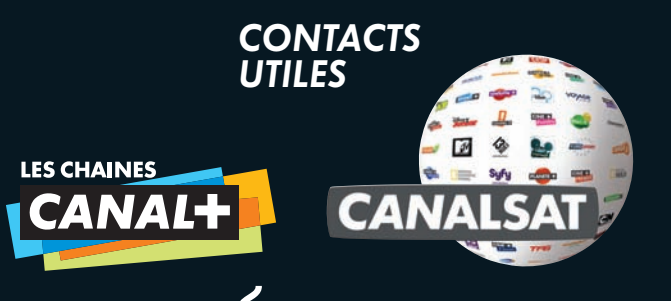

ESPACECLIENTCANAL.FR

Cet espace interactif est concu pour vous simplifier la vie. Accessible 24H/24-7J/7.

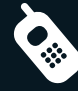

Centre de Relations Clients **0 892 39 39 10** (0,34€/min. depuis un poste fixe) du lundi au samedi de 08H00 à 22H00.

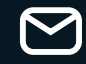

#### 62976 ARRAS CEDEX 9

N'oubliez pas de mentionner votre numéro Client et vos coordonnées téléphoniques afin que nous puissions vous rappeler si nécessaire.

NOTEZ VOTRE N° CLIENT

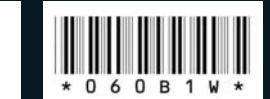

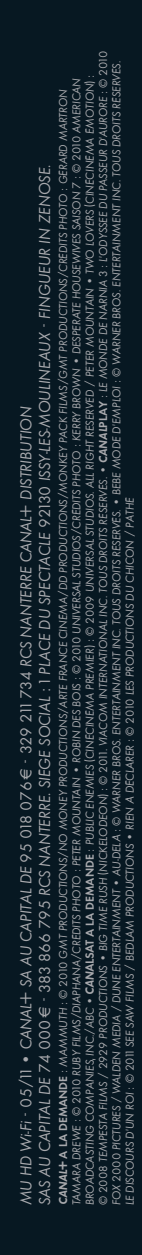